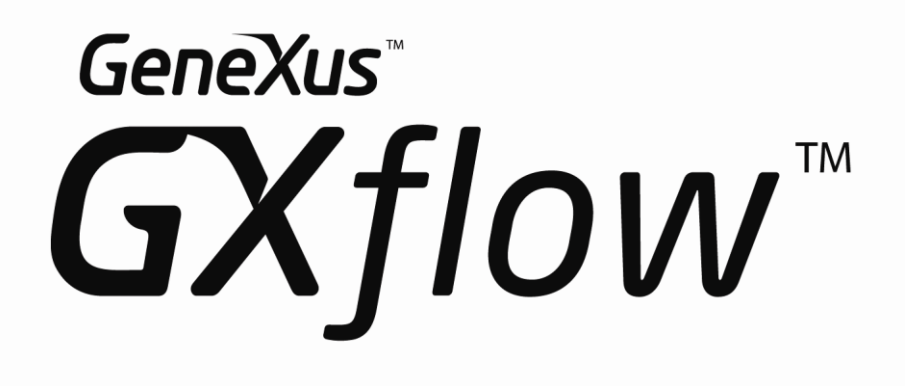

# 9.0

# Manual de instalação

Janeiro, 2008

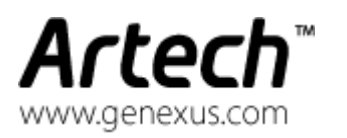

CHICAGO – USA 400 N. Michigan Ave. Suite 1600 - (312) 836 9152 MONTEVIDEO – URUGUAY Av. 18 de Julio 1645 P.4 - (5982) 402 2082 MEXICO CITY – MEXICO Leibnitz N° 20, Desp. 801 - Del Miguel Hidalgo - (5255) 5255 4733 SÃO PAULO – BRAZIL Rua Samuel Morse 120 Conj. 141 - (5511) 5502 6722

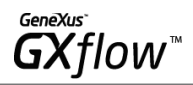

**Copirraite © Artech Consultores SRL 1988-2007.** Todos os direitos reservados. Fica totalmente proibida a reprodução deste documento, por qualquer meio, sem autorização expressa da Artech Consultores SRL. A informação contida neste documento é para uso pessoal do leitor.

**MARCAS REGISTRADA** GeneXus, GXflow e Artech são marcas ou marcas registrada da Artech Consultores SRL. Todas as outras marcas citadas neste trabalho pertencem a seus respectivos donos.

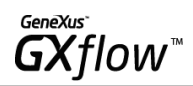

### INDICE

| INTRODUÇÃO                                                                                | 4        |
|-------------------------------------------------------------------------------------------|----------|
| REQUERIMENTOS DO SISTEMA                                                                  | 4        |
| INSTALAÇÃO                                                                                | 5        |
| SETUP WIZARD DO GXFLOW PROTECTION SERVICE<br>SETUP WIZARD DO GXFLOW                       | 6<br>10  |
| AUTORIZAÇÃO                                                                               | 14       |
| Autorização do GXFlow Protection Service<br>Autorização do GXPM (GeneXus Process Modeler) | 14<br>22 |
| CONSIDERAÇÕES APÓS A INSTALAÇÃO                                                           | 22       |

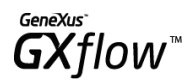

# Introdução

Os objetivos deste documento são:

- Descrever os requerimentos básicos de software necessários para a instalação do GXflow
- Descrever passo a passo o processo de instalação do GXflow

## **Requerimentos do Sistema**

- Sistemas operacionais:
  - IBM OS/400
  - o LINUX
  - o UNIX
  - Windows NT/2000/2003 Servers
  - Windows NT (Service Pack 6 ou superior)/2000/XP/VISTA
  - Windows Mobile
- GeneXus Protection Server 5.3 instalado em forma local ou em alguma máquina acessível através da

rede.

- GeneXus 9.0 upgrade 3 ou superior, licença full.
- GXpublic 9.0 ou superior.
- GXflow Protection Service 9.1
- Microsoft .Net Framework 2.0.
- Plataformas de Execução:
  - JAVA (gerador U3 ou superior)
  - Microsoft .NET (gerador U3 ou superior)
- Base de dados:
  - o IBM DB2 UDB 8.1 ou superior
  - o IBM DB2 iSeries V5R2 ou superior(suportam nomes de atributos e tabelas curtos e longos)
  - o MySQL 5.0
  - Microsoft SQL Server 2000 ou superior
  - Oracle 9.0 ou superior
- Servidores Web:
  - o Microsoft IIS
  - o Apache Tomcat
  - o WebSphere

### Nota IMPORTANTE!!:

Para esta versão não se suporta a integridade referencial na base de dados.

GeneXus **GX**flow™

# Instalação

A instalação do GXflow consta de 3 etapas. A primeira etapa consiste na instalação do GXflow Protection Service 9.1. Este serviço de proteção é necessário pois é utilizado pelo motor de workflow para verificar que os usuários que acessam as aplicações estejam devidamente autorizados. Para o correto funcionamento do GXflow Protection Service é necessário que o GeneXus Protection Server 5.2 ou superior esteja instalado localmente ou em alguma máquina acessível através da rede.

A segunda etapa consiste na instalação do GXflow, que inclui o GXPM (GeneXus Process Modeler) e o motor do WorkFlow.

Para cada uma destas duas etapas existe um Setup Wizard que o guiará no processo de instalação como se descreve abaixo.

Para terminar, deve consolidar os objetos de workflow em sua base de conhecimento, poderá encontrar o xpz em <dir\_instalación\_GXflow>/KB.

Se estiver utilizando DB2 iseries com nome curtos (tabelas = 8, atributos = 10) deve consolidar da seguinte forma:

- 1) Selecionar o xpz que está em <dir\_instalación\_GXflow>/KB
- 2) Pressionar o botão "Advanced" e depois o botão "Adapt From"
- 3) Pressionar o botão "Open" e escolher o arquivo "ShortNames.GMR" que se encontra em <dir\_instalación\_GXflow>/KB para depois poder aplicar as regras que contém esse arquivo
- 4) Pressionar o botão "Apply Rules" e depois o botão "OK" para continuar com a consolidação
- 5) Para iniciar a consolidação pressionar o botão "OK"

A seguir deve fazer um Build All da KB.

### Algumas considerações:

- Se estiver gerando para .NET, além de compilar o Web painel WFMain, deverá compilar todos os objetos com prefixo WFWS.

Para trabalhar com documentos no Java é necessário copiar as classes que se encontram em
 <GXFlow90>GXFlowClientApplicationFilesJavaUpload (onde <Gxflow90> é o diretório de instalação do GXflow 9.0) no diretório onde se encontram as classes da aplicação no motor de servlets.

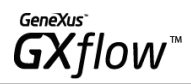

## Setup Wizard do GXflow Protection Service

Execute o setup wizard do GXflow Protection Service. Para isso execute a aplicação "GXFlowPrt91.exe" ou "GXFlowPrt91.msi".

O primeiro passo deste setup wizard exibirá uma janela de boas-vindas, clique no botão "Next" se quiser continuar com a instalação..

| GX flow Protection Service 9.1 Setup                                                                                                    |        |
|----------------------------------------------------------------------------------------------------|--------|
| Welcome to the GXflow<br>Protection Service 9.1<br>Installation Wizard                                                                                                    | /      |
| It is strongly recommended that you exit all Windows programs before running this setup program.                                                                                                    |        |
| Click Cancel to quit the setup program, then close any programs<br>you have running. Click Next to continue the installation.                                                                              |        |
| WARNING: This program is protected by copyright law and<br>international treaties.                                                                                                    |        |
| Unauthorized reproduction or distribution of this program, or any<br>portion of it, may result in severe civil and criminal penalties, and<br>will be prosecuted to the maximum extent possible under law. |        |
| GeneXus"<br>GXflow                                                                                                    |        |
| < Back Next >                                                                                                    | Cancel |

Depois poderá visualizar o seguinte diálogo:

| GeneXus                     |
|-----------------------------|
| <b>GX</b> flow <sup>™</sup> |
| GNJIOW                      |

| 🛃 GXflow Protection                                                        | Service 9.1 Setup                                                                                               |                                                      |
|----------------------------------------------------------------------------|----------------------------------------------------------------------------------------------------|------------------------------------------------------|
| User Information<br>Enter the following info                               | rmation to personalize your installation.                                                                       | GeneXus <sup>™</sup><br>GXflow <sup>™</sup>          |
| Full N <u>a</u> me:                                                        | Soporte                                                                                                    |                                                      |
| Organization:                                                              | Artech                                                                                                    |                                                      |
| The settings for this a<br>share this computer.<br>users. Install this app | application can be installed for the current u<br>You must have administrator rights to instal<br>lication for: | user or for all users that<br>I the settings for all |
|                                                                            | <ul> <li>Anyone who uses this computer</li> </ul>                                                               |                                                      |
|                                                                            | Only for me (usuario1)                                                                                          |                                                      |
| Wise Installation Wizard®—                                                 | < Back                                                                                                    | Next > Cancel                                        |

Este diálogo solicitará a informação de usuário que lhe permitirá personalizar a instalação. Deverá especificar o nome de usuário, a organização à qual pertence e se a instalação será utilizada só por este usuário ou por todas as pessoas que compartilham a máquina na qual se efetua a instalação.

Uma vez ingressados os dados mencionados, clique no botão "Next" para exibir o seguinte diálogo:

| Destination Folder       GeneXus         Select a folder where the application will be installed.       GeneXus         The Wise Installation Wizard will install the files for GXflow Protection Service 9.1 in the following folder.       To install into a different folder, click the Browse button, and select another folder.         To install into a different folder, click the Browse button, and select another folder.       You can choose not to install GXflow Protection Service 9.1 by clicking Cancel to exit the Wise Installation Wizard. |
|----------------------------------------------------------------------------------------------------|
| The Wise Installation Wizard will install the files for GXflow Protection Service 9.1 in the following folder.<br>To install into a different folder, click the Browse button, and select another folder.<br>You can choose not to install GXflow Protection Service 9.1 by clicking Cancel to exit the Wise Installation Wizard.                                                                                                    |
| To install into a different folder, click the Browse button, and select another folder.<br>You can choose not to install GXflow Protection Service 9.1 by clicking Cancel to exit the Wise Installation Wizard.                                                                                                    |
|                                                                                                    |
| Destination Folder                                                                                                    |
| C:\inetpub\wwwroot\ Browse                                                                                                    |
| Wise Installation Wizard®<br>< Back Next > Cancel                                                                                                    |

Este diálogo solicitará o diretório de instalação do GXflow Protection Service. O serviço de proteção deve ser instalado no diretório raiz do servidor Web no qual se executará; o diretório raiz do servidor Web IIS é sugerido automaticamente. Pode especificar outro clicando no botão "Browse".

Em caso de querer instalar o serviço de proteção em outro servidor Web diferente do IIS, é necessário configurar esse servidor para que suporte CGI.

Uma vez escolhido o diretório de instalação e clicando no botão "Next", exibirá um diálogo avisando que começará a instalação do GXflow Protection Service. Neste ponto poderá optar por reingressar a informação que foi solicitada nos passos anteriores, clicando no botão "Back", ou por confirmá-la e iniciar a instalação clicando no botão "Next".

| 🛃 GXflow Protection Service 9.1 Setup                                 |                                         |        |
|-----------------------------------------------------------------------|-----------------------------------------|--------|
| Ready to Install the Application<br>Click Next to begin installation. | GeneXus<br>GXf                          | low™   |
| Click the Back button to reenter the installat the wizard.            | ion information or click Cancel to exit |        |
|                                                                       |                                         |        |
|                                                                       |                                         |        |
|                                                                       |                                         |        |
| Wise Installation Wizard®                                             | < Back Next >                           | Cancel |

Se a instalação foi bem-sucedida exibirá um diálogo indicando que culminou com êxito. A instalação cria um grupo de programas, chamado "GXflow Protection Service 9.1", que contém os seguintes elementos: GeneXus License Manager e uma utilidade de teste.

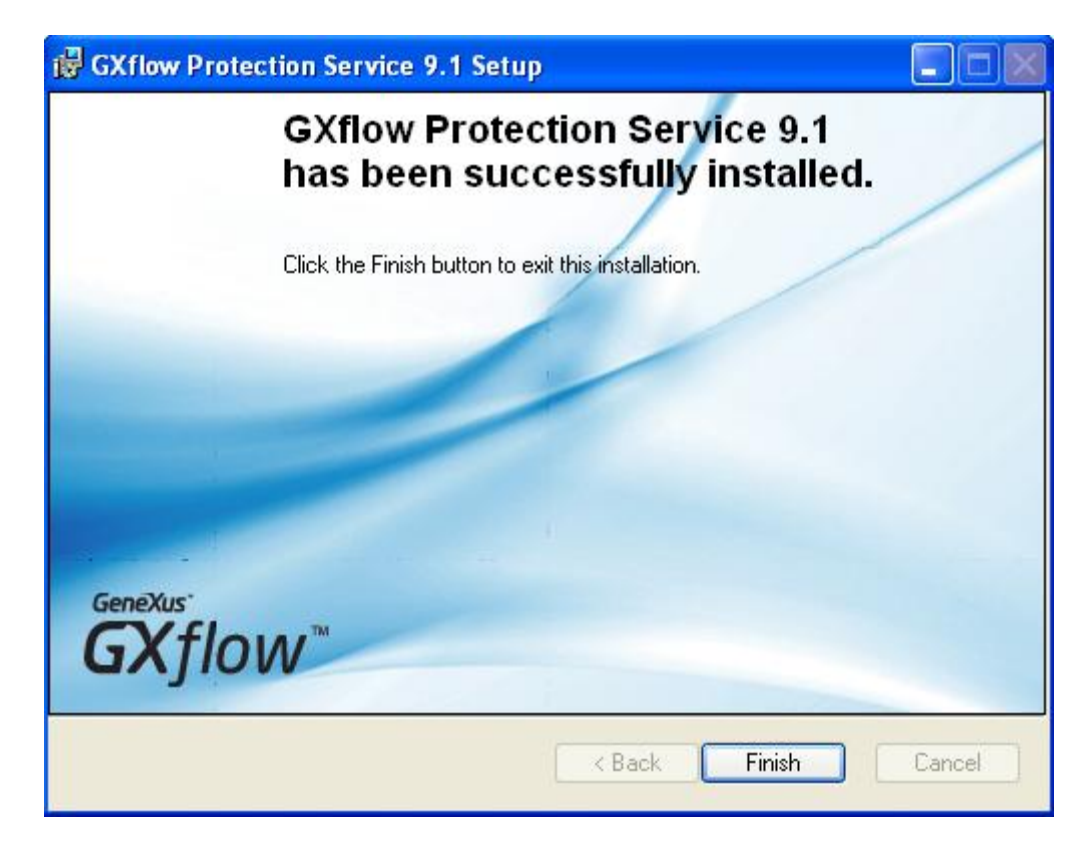

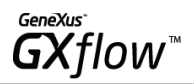

Finalizada a instalação, exibirá uma mensagem avisando que é necessário ter o "GeneXus Protection Server instalado" antes de começar a utilizar o GXflow.

| 😽 GXflow Protection Service 9.1 Setup                                                                                                    |
|----------------------------------------------------------------------------------------------------|
| GXflow Protection Service is built on GeneXus Protection<br>Server and therefore you need one installed on your local<br>machine or in an accesible network server to work<br>properly. Verify this before starting to use GXFlow. |
| Exit                                                                                                    |

Uma vez concluída a instalação do GXflow Protection Service, verifique que o diretório virtual GXflowProtectionService9 não exija autenticação. Esse diretório pode ser localizado em: "IISDir\wwwroot\GXflowProtectionService9", onde "IISDir" é o diretório de instalação do servidor Web IIS.

## Setup Wizard do GXflow

Execute o setup wizard do GXflow. Para isso execute a aplicação GXflow90. O primeiro passo deste setup exibirá um diálogo de boas-vindas semelhante ao do setup anterior.

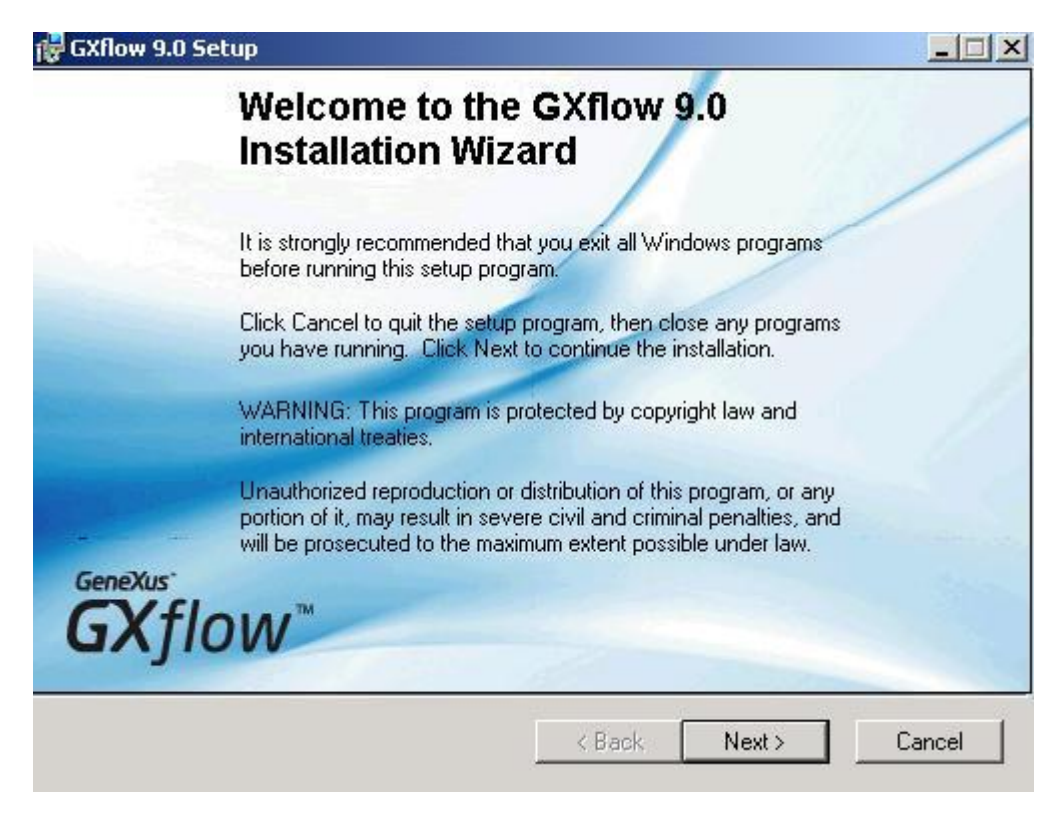

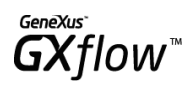

Clicando em "Next" exibirá o diálogo para estabelecer a informação de usuário.

| GXflow 9.0 Setup                           |                                             |                                     |
|--------------------------------------------|---------------------------------------------|-------------------------------------|
| User Information<br>Enter the following in | formation to personalize your installation. | GeneXus <sup>®</sup> <b>GX</b> flow |
| Full N <u>a</u> me:                        | [MD]                                        | ]                                   |
| Organization:                              | ARTech                                      |                                     |
| users. Install this a                      | Anyone who uses this computer               |                                     |
|                                            | C Only for me (Sebastian Castro)            |                                     |
| se Installation Wizard®                    |                                             |                                     |
|                                            | ( Deals                                     |                                     |

Clique no botão "Next" para selecionar o diretório de instalação.

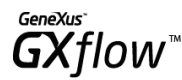

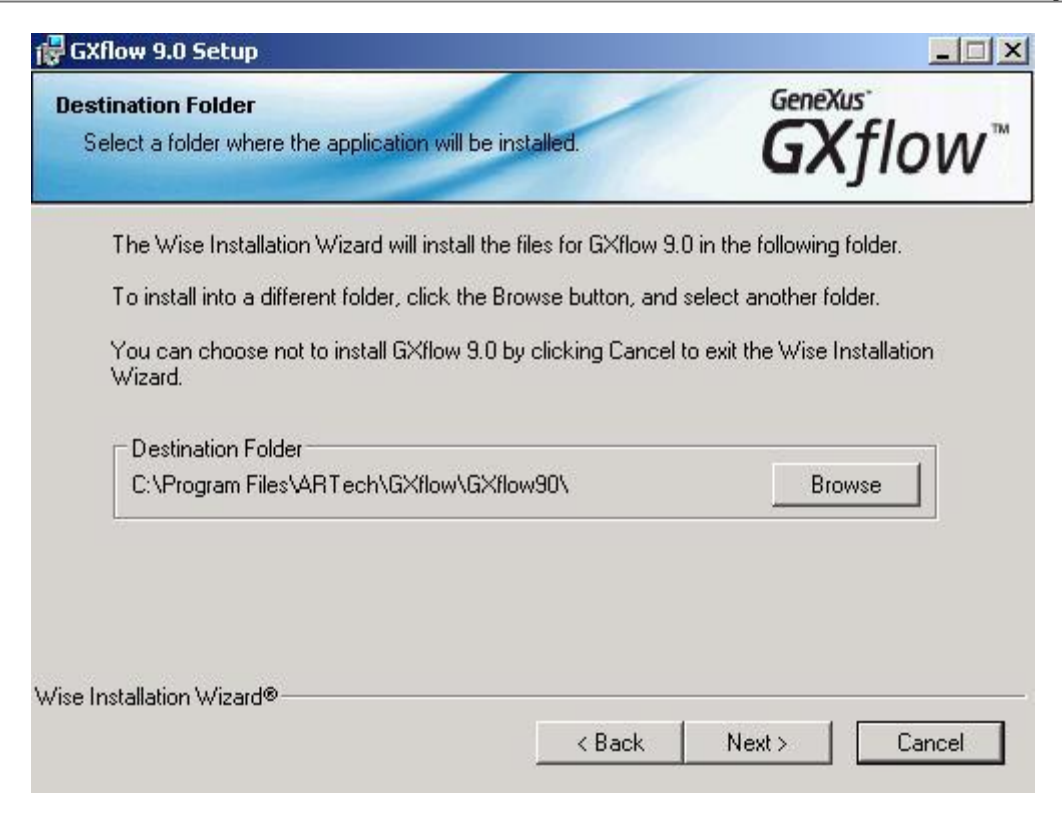

Uma vez estabelecido o diretório de instalação, clique no botão "Next" para obter o seguinte diálogo:

| 🙀 GXflow 9.0 Setup                                                  |                                             |
|---------------------------------------------------------------------|---------------------------------------------|
| Admin Installation<br>Update GeneXus to support Workflow Data Types | GeneXus <sup>™</sup><br>GXflow <sup>™</sup> |
| C GeneXus 9.0 Directory                                             | eXus 9.0?                                   |
|                                                                     | Browse                                      |
| Wise Installation Wizard®<br>< Bac                                  | ck Next > Cancel                            |

Neste diálogo deverá especificar se deseja atualizar GeneXus 9.0 com os tipos de dados workflow. Para poder desenvolver aplicações com o GXflow, é necessário que o GeneXus seja atualizado com estes tipos de dados, se ainda não o estiver. Caso decida atualizar uma instalação do GeneXus, deverá marcar o check box correspondente e especificar o diretório onde reside a instalação do GeneXus 9.0.

Automaticamente, seleciona-se o diretório de instalação do GeneXus 9.0 na máquina local. Se este diretório não coincidir com o da instalação a atualizar, clique no botão "Browse" para selecioná-lo manualmente.

Uma vez estabelecida esta informação, clique no botão "Next" para começar com o processo de instalação.

Se a instalação foi bem-sucedida, exibirá um diálogo indicando que a mesma culminou com êxito. A instalação cria um grupo de programas, chamado GXflow 9.0, que inclui o "GeneXus License Manager" e GXPM (GeneXus Process Modeler), ferramenta com a qual são modelados os processos de workflow.

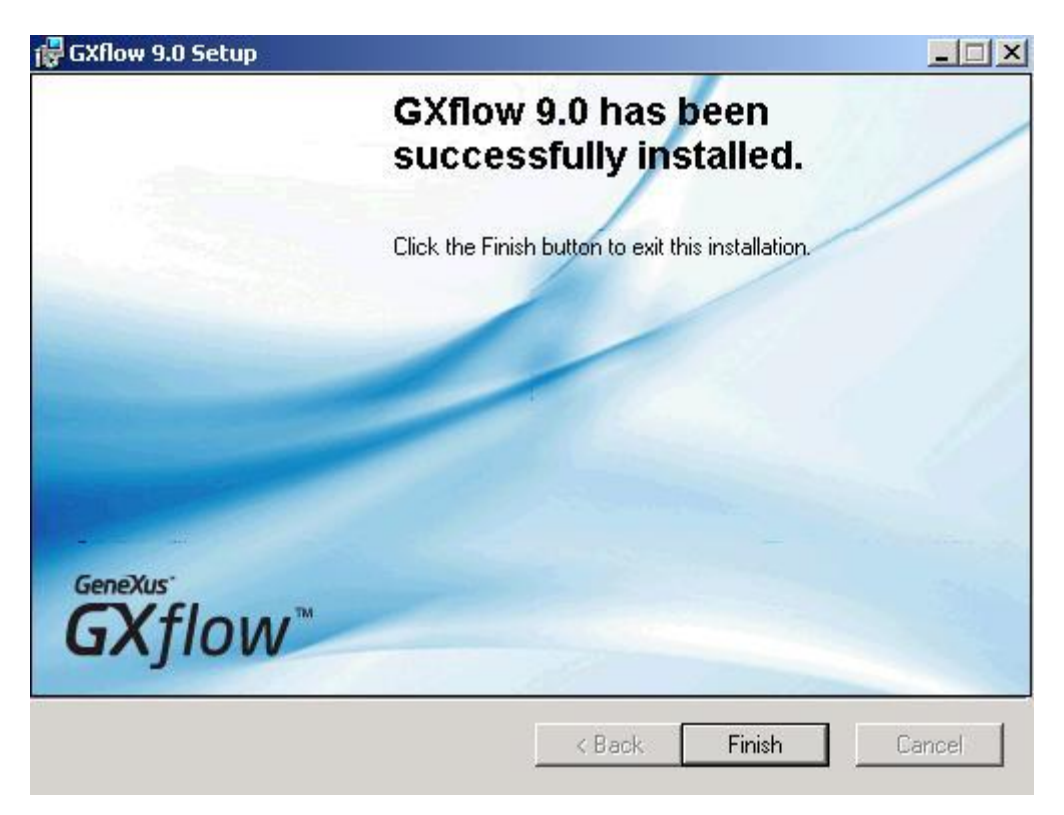

# Autorização

Antes de poder usar o GXflow deverá ser realizada a autorização do GXflow Protection Service e do GXPM (GeneXus Process Modeler).

Abaixo, detalham-se os passos que deve seguir para a autorização de ambos os produtos.

## Autorização do GXflow Protection Service

- 1. Execute o "GeneXus License Manager" que se encontra no menu de programas do GXflow Protection Service" ou o programa Gxlmgr.exe que se encontra no diretório onde se instalou "GXflow Protection Service".
- 2. Solicite a chave ao sítio da Artech
  - a. Clique no botão "Authorize"

| GeneXus License Manager         |         |                |                   |                       |
|---------------------------------|---------|----------------|-------------------|-----------------------|
| uthorizations in local computer |         |                | Filter Authorized | Authorize             |
| Product                         | Version | Start D Copies | Run Restrictio    | <u>I</u> ransfer      |
| aXFlow Ulient Application       | 9.0     |                |                   | Uninstall             |
|                                 |         |                |                   | Authorized Users.     |
|                                 |         |                |                   | <u>C</u> urrent Users |
|                                 |         |                |                   | Log Settings          |
|                                 |         |                |                   | Select Computer.      |
|                                 |         |                |                   | <u>H</u> elp          |
| ¢                               |         | 1              | >                 | E <u>x</u> it         |

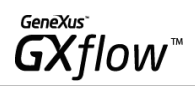

b. Selecione "Request Licenses" e clique no botão "Next"

| uthorization Wizard                                          |                                                                                                    |
|--------------------------------------------------------------|----------------------------------------------------------------------------------------------------|
| <ul> <li>Request Licenses</li> <li>Enter Licenses</li> </ul> | This is the first step for the automatic<br>authorization of products. Select this<br>action to request the licenses necessary<br>to authorize products. |
|                                                              | Step 1 of 3                                                                                                    |
| Z Back                                                       | ut \ Cancel                                                                                                    |

c. Selecione "Authorize Online" e clique no botão "Next"

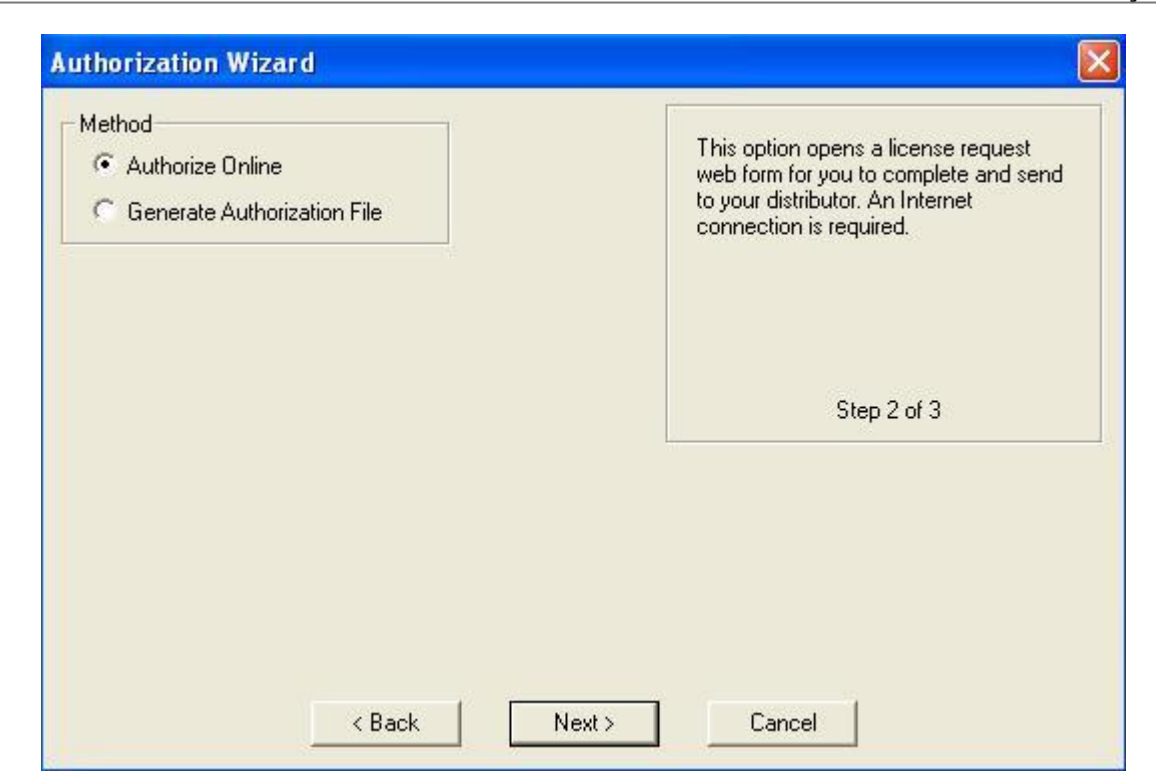

GeneXus<sup>™</sup> GXflow

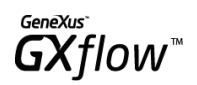

d. Selecione o item "GXflow Client Application" e clique no botão "Finish".

| Product                   | Version | Colored they may devote the burger months                                                                                |
|---------------------------|---------|----------------------------------------------------------------------------------------------------|
| GXFlow Client Application | 9.0     | authorize online. Next, click on Finish to<br>connect to the server and allow a few<br>moments for the web page to load. |
|                           |         | Step 3 of 3                                                                                                    |
|                           |         |                                                                                                    |

GeneXus<sup>™</sup> GXflow<sup>™</sup>

e. Neste ponto se abrirá automaticamente um formulário Web para realizar a solicitude de chaves ao sítio da ARTech. Em particular deverá especificar uma endereço de e-mail, que se utilizará para receber as chaves, e a quantidade de usuários finais da aplicação cliente do GXflow..

| Tha                                                       | ink you for requesting G                                                      | GeneXus site keys.                                                                                     |
|-----------------------------------------------------------|-------------------------------------------------------------------------------|----------------------------------------------------------------------------------------------------|
| Please, check out the foll<br>Then press the<br>Site keys | owing information and r<br>Request Site Keys butt<br>will be sent to the e-ma | nake the appropriate changes if needed.<br>on at the bottom of this page.<br>ail account stated below. |
| Contact Information                                       |                                                                               | 10 III III III III III III III III III I                                                               |
| Name:                                                     |                                                                               |                                                                                                    |
| Company:                                                  |                                                                               |                                                                                                    |
| Email to recieve the keys:                                |                                                                               |                                                                                                    |
| Country                                                   | Select your country                                                           | ~                                                                                                    |
| Distributor                                               | Select your distributor                                                       | ~                                                                                                    |
| Requested site keys:<br>GXFlow Client App Version 9.0     |                                                                               |                                                                                                    |
| Site Code                                                 | 19044 06934 330                                                               | 352 10381 33220                                                                                        |
| Туре                                                      | New Authorization 😽                                                           |                                                                                                    |
| # Users                                                   | 1                                                                             |                                                                                                    |
| Limited/Unlimited                                         | Limited 🔽                                                                     |                                                                                                    |
| # Days                                                    | 30                                                                            |                                                                                                    |
| Do you want to send any comments?                         |                                                                               |                                                                                                    |
|                                                           |                                                                               | ~                                                                                                    |
|                                                           |                                                                               |                                                                                                    |

3. Uma vez recebidas as chaves via e-mail, faça duplo clique no arquivo anexo para completar a autorização.

GeneXus **GX**flow<sup>™</sup>

4. Para que os usuários possam acessar a aplicação cliente do GXflow, é necessário que sejam atribuídos. Para isso novamente utilizaremos o License Manager do GXflow Protection Service:

| a. Cilque no botao Authonzed users do Generas License Manager |
|---------------------------------------------------------------|
|---------------------------------------------------------------|

| GeneXus License Manager              | ŕ              |           |                      |                                             |                                                                                                    |
|--------------------------------------|----------------|-----------|----------------------|---------------------------------------------|----------------------------------------------------------------------------------------------------|
| Authorizations in local computer     |                |           |                      | Eilter Authorized                           | Authorize                                                                                                    |
| Product<br>GXFlow Client Application | Version<br>9.0 | Start D C | Copies Run<br>1 Full | Restriction<br>Single user license, Unassig | <u>I</u> ransfer<br><u>U</u> ninstall<br>Auth <u>o</u> rized Users<br><u>C</u> urrent Users<br><u>L</u> og Settings<br><u>S</u> elect Computer |
|                                      |                |           |                      |                                             | Help                                                                                                    |
| <                                    |                |           | )                    | >                                           | E <u>x</u> it                                                                                                    |

| Users                                       | X                      |
|---------------------------------------------|------------------------|
| Allowed users for GXFlow Client Application | ОК                     |
|                                             | Cancel                 |
|                                             | Load                   |
|                                             | Save                   |
|                                             | Add                    |
|                                             | Change                 |
|                                             | Remove                 |
|                                             | Unassigned<br>users: 1 |

b. Clique no botão "Add" para dar alta a novos usuários. No "Unassigned users" poderá ver o número de usuários que ainda pode atribuir. Esta quantidade depende do número de usuários que solicitou na hora de solicitar a chave do GXflow Protection Service.

## GeneXus<sup>™</sup> GXflow<sup>™</sup>

| llowed users for GXFlow Client Application | OK     |
|--------------------------------------------|--------|
| usuario1                                   | Cancel |
|                                            | Load   |
|                                            | Save   |
|                                            | Add    |
|                                            | Change |
|                                            | Remove |

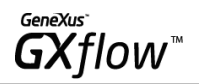

c. Poderá realizar um teste para verificar se os usuários que ingressou foram devidamente atribuídos através da utilidade de teste. Esta utilidade está incluída no grupo de programas da instalação do GXflow Protection Service".

| -              |                             |                     | 1 |
|----------------|-----------------------------|---------------------|---|
| на             | ost/Port localhost          | 80                  |   |
|                | BaseURL /GXFlowProtectionSe | ervice9/gxfprot.cgi |   |
| 120400         | User                        |                     |   |
| Authen         | Method None 💌               |                     |   |
|                | ·                           |                     |   |
| and the second | Check Authorizati           | on                  |   |
| GeneXus        | Check Authorizati           | on                  |   |

## Autorização do GXPM (GeneXus Process Modeler)

Execute o "GeneXus License Manager" que se encontra no menu de programas do GXflow, ou o programa Gxlmgr.exe que se encontra no diretório onde se instalou GXflow. Depois, siga os passos para solicitar as chaves como o fez para autorizar GXflow. Protection Service. Lembre que GXPM não requer o passo de atribuição de usuários.

# Considerações após a instalação

### Impacto em DB2 UDB

- Para poder fazer a reorg. GeneXus das tabelas do GXflow em uma base de dados DB2 UDB, é necessário que essa base possua um table space cujo tamanho de páginas seja de 8KB ou maior.
- Para poder impactar diagramas em DB2 UDB é necessário ter instalado, na máquina onde se executa GXPM, o Fornecedor de dados da IBM DB2 para .NET Framework 2.0. Este fornecedor se inclui no IBM DB2 Runtime Client 9.0.
- Ao fazer o impacto em DB2 UDB pode apresentar o erro: "Not enough storage is available in the application heap to process the statement". Nesse caso é necessário configurar a base de dados para que utilize um tamanho de heap de aplicação maior, bem como um tamanho de arquivo de log maior. Para isso, podem se executar os seguintes comandos DB2 sobre a mencionada base:

update database configuration for <NOMBRE\_BD> using applheapsz 8192 update database configuration for <NOMBRE\_BD> using app\_ctl\_heap\_sz 8192 update database configuration for <NOMBRE\_BD> using LOGFILSIZ 4000

### Impacto em DB2 ISeries

- Para que as tabelas do GXflow sejam criadas corretamente em uma base DB2 ISeries é necessário modificar a longitude máxima dos domínios WFXML e CALvch a 26 KB.
- Se desejar consolidar o XPZ do GXflow em uma KB com nomes curtos, é necessário utilizar a regra de consolidação ShortNames.gmr que se encontra no mesmo diretório que o XPZ da KB de workflow.

### Impacto no Oracle

Antes de reorganizar a base de dados com as tabelas do GXflow, deve-se ter em conta o que é mencionado no SAC# 19628.

### Impacto no MySQL

- Para poder impactar no MySQL devem se seguir os passos abaixo:

- Copiar a biblioteca libmysql.dll incluída no diretório <MySQL>/bin para o diretório <GXflow85>/ri, onde <MYSQL> é a localização onde está instalado o servidor do MySQL e <GXflow85> o diretório de instalação do GXflow 8.5. Outra alternativa é registrar essa DLL na máquina onde está instalado GXflow.

- Editar o arquivo Machine.config localizado em <.NET Framework 2.0>/CONFIG, debaixo do elemento <system.data>/<DbProviderFactories> adicionar o seguinte:

<add name="MySQLDriverCSMySQLDriverCS" invariant="MySQLDriverCS" description="MySQDriverCS" type="MySQLDriverCS.MySQLFactory, MySQLDriverCS, Version=3.0, Culture=neutral" />